드라이버가 삭제되지 않는 현상이 발생하는 경우, 원인이 다양하기 때문에, 여러 곳을 확인해야 합니다. 이를 최대한 간소화 하기 위해 다음과 같은 과정으로 진행하는 것을 추천합니다. 다만, Windows 및 응용프로그램, 드라이버 파일 등의 상태를 정확하게 진단할 수 없기 때문에, 과정의 일부가 실행되지 안을 수 있습니다. 아울러, 컴퓨터의 전반적인 상태를 명확하게 알 수 없어, 예기치 못한 오류가 발생할 수 있습니다. 예기치 못한 오류 등에 대하여 책임질 수 없습니다. Windows10/11 동일합니다.

| 🖭 모든 제어판 항목                                                                                      |                                                                               | — E                                                                              |                                                                                                    |                                                         |                                                                                          |                                                                               |
|--------------------------------------------------------------------------------------------------|-------------------------------------------------------------------------------|----------------------------------------------------------------------------------|----------------------------------------------------------------------------------------------------|---------------------------------------------------------|------------------------------------------------------------------------------------------|-------------------------------------------------------------------------------|
| ← → ヾ ↑  > 제 > 모든                                                                                | ✔ ひ 제어판 검색                                                                    |                                                                                  | م                                                                                                    |                                                         |                                                                                          |                                                                               |
| 컴퓨터 설정 변경                                                                                        |                                                                               | 보기 기준: 작은 아이콘 ▼                                                                  | 協 │ ☑                                                                                                    | 관리 포구<br>바로 가기 도구                                       |                                                                                          | - □ ×<br>^ ?                                                                  |
| ♣ BitLocker 드라이브 암호화<br>☞ Windows Defender 방화벽<br>☑ 글꼴                                           | <ul> <li>Configuration Manager</li> <li>2 관리 도구</li> <li>정 기본 프로그램</li> </ul> | <ul> <li>➡ RemoteApp 및 데스크톱 연결</li> <li>♪ 국가 또는 지역</li> <li>☆ 날짜 및 시간</li> </ul> | ★     ▲     ▲     ▲     ▲     ▲     ▲     ▲     ▲     ▲     ○     ○     ○     ○     ○     ○     ○     ○     ○     ○     ○     ○     ○     ○     ○     ○     ○     ○     ○     ○     ○     ○     ○     ○     ○     ○     ○     ○     ○     ○     ○     ○     ○     ○     ○     ○     ○     ○     ○     ○     ○     ○     ○     ○     ○     ○     ○     ○     ○     ○     ○     ○     ○     ○     ○     ○     ○     ○     ○     ○     ○     ○     ○     ○     ○     ○     ○     ○     ○     ○     ○     ○     ○     ○     ○     ○     ○     ○     ○     ○     ○     ○     ○     ○     ○     ○     ○     ○     ○     ○     ○     ○     ○     ○     ○     ○     ○     ○     ○     ○     ○     ○     ○     ○     ○     ○     ○     ○     ○     ○     ○     ○     ○     ○     ○     ○     ○     ○     ○     ○     ○     ○     ○     ○     ○     ○< | 기                                                       | [ 세 한 4                                                                                  | <ul> <li>➡ 모두 선택</li> <li>금 선택 안 함</li> <li>➡ 선택 영역 반전</li> <li>선택</li> </ul> |
| 🕎 네트워크 및 공유 센터                                                                                   | 🔕 동기화 센터                                                                      | 🕛 마우스                                                                            | ← → ⊻ ↑ 檔圖 ≪ 모 → 관리                                                                                                    | v ē                                                     |                                                                                          | م                                                                             |
| <ul> <li>☑ 메일     <li>☑ 문제 해결     <li>▷ 보안 및 유지 관리     <li>☑ ⊘ 복구     </li> </li></li></li></ul> | 🐌 백업 및 복원(Windows 7)<br>🎎 사용자 계정                                              | ▲<br>▲ 즐겨찾기<br>■ 바탕 화면   ★                                                       | 이름<br>∦ 고급 보안이 포함된 Windows Defender<br>診 구성 요소 서비스                                                                                                    | 수정한 날짜 유형<br>2019-12-07 오후 바로 가기<br>2019-12-07 오후 바로 가기 | 크기 ^<br>I                                                                                |                                                                               |
| <ul> <li>및 색 관리</li> <li>☑ 시스템</li> <li>☑ 인텔® 그래픽 설정</li> </ul>                                  | 관리 요 생인 옵션<br>스템 ♣ 음성 인식<br>텔® 그래픽 설정 ◎ 자격 증명 관리자                             | 제어판                                                                              | - 관리도구                                                                                                    | 모음 및 최적화<br>집기                                          | 2019-12-07 오후 바로 가기<br>2019-12-07 오후 바로 가기<br>2019-12-07 오후 바로 가기<br>2019-12-07 오후 바로 가기 |                                                                               |
| 🚺 작업 표시줄 및 탐색                                                                                    | 📇 장치 관리자                                                                      | 🛍 장치 및 프린터                                                                       | OneDrive - Personal                                                                                                    | 🔊 리소스 모니터                                               | 2019-12-07 오후 바로 가기                                                                      | 1                                                                             |
| 읍 저장소 공간<br>                                                                                     | 🗃 전원 옵션                                                                       | 📠 전화 및 모뎀                                                                        | 💻 LH PC                                                                                                    | 📷 복구 드라이브                                               | 2019-12-07 오후 바로 가7<br>2019-12-07 오후 바로 가7                                               |                                                                               |
| ☺ 접근성 센터                                                                                         | 📱 클라우드 폴더                                                                     | IIII 키보드                                                                         | 🧊 3D 개체                                                                                                    | 🔊 성능 모니터                                                | 2019-12-07 오후 바로 가기                                                                      | 1                                                                             |
| 🎦 파일 탐색기 옵션                                                                                      | 🅢 파일 히스토리                                                                     | 🖸 프로그램 및 기능                                                                      | ➡ 다운로드<br>■ 도여사                                                                                                    | 🐼 시스템 구성<br>🕅 보스템 거리                                    | 2019-12-07 오후 바로 가기                                                                      |                                                                               |
|                                                                                                  |                                                                               |                                                                                  | · · · · · · · · · · · · · · · · · · ·                                                                                                    | 📷 시드럼 정도<br>🔝 이벤트 뷰어                                    | 2019-12-07 오후 바로 가7<br>2019-12-07 오후 바로 가7                                               |                                                                               |
|                                                                                                  |                                                                               |                                                                                  | 바탕 화면                                                                                                    | 🔚 인쇄 관리                                                 | 2019-12-07 오전 바로 가기                                                                      | 1                                                                             |
|                                                                                                  |                                                                               |                                                                                  | 📰 사진                                                                                                    | 💮 작업 스케쥴러                                               | 2019-12-07 오후 이 바로 가기                                                                    | 1                                                                             |
|                                                                                                  |                                                                               |                                                                                  | 🎝 음악 🗸                                                                                                    | 1월 임규의 관리<br>C                                          | 2019-12-07 포우 바도 가기                                                                      | ×                                                                             |
|                                                                                                  |                                                                               |                                                                                  | 20개 항목 1개 항목 선택함 1.13KB                                                                                                    |                                                         |                                                                                          |                                                                               |

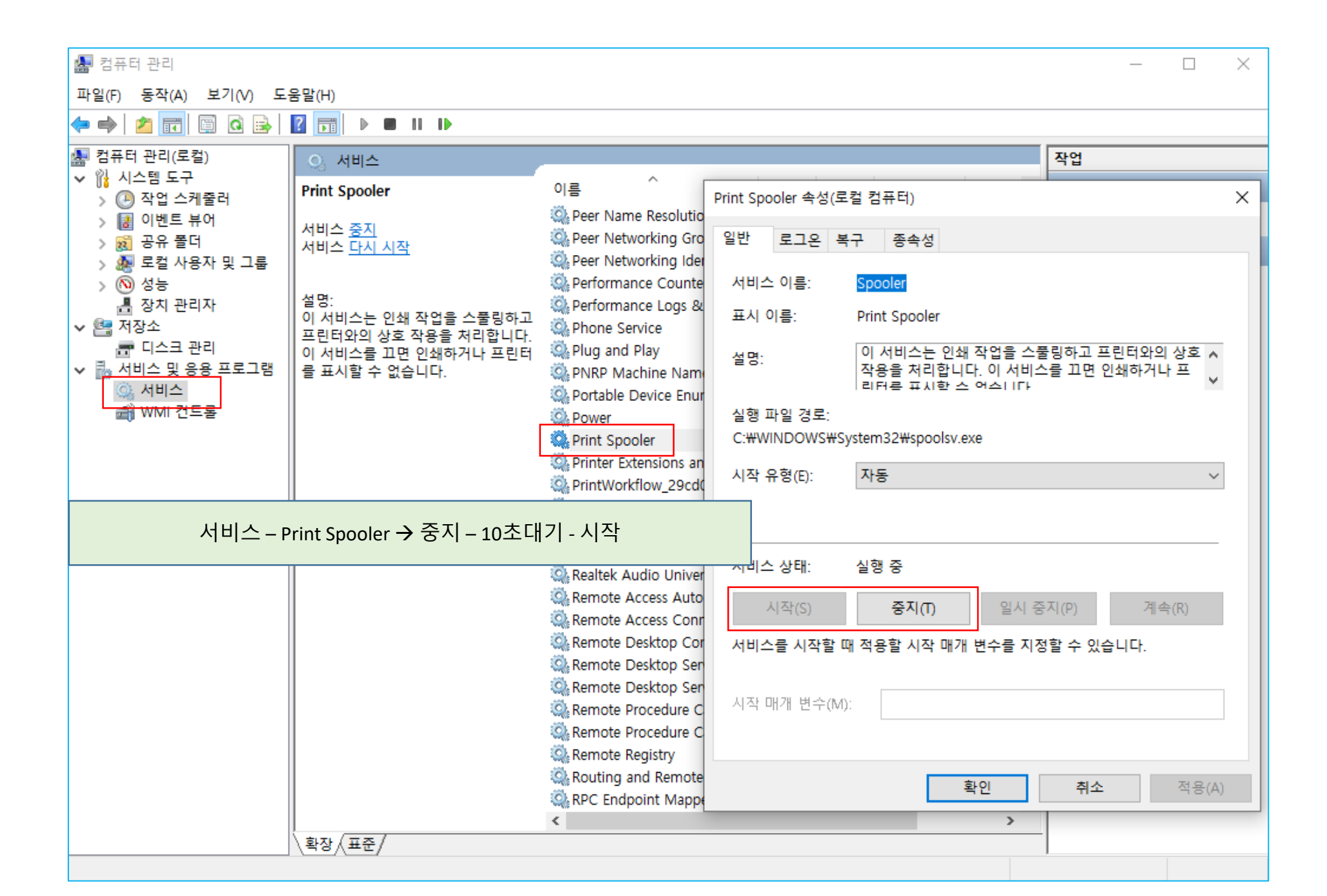

| 🖭 모든 제어판 항목                                                                                                    |                                                                                                    | - □ >                                                                                                    | < □ □ □ 조치 및 프린터                                                                                                    | – 🗆 X                                                                                               |
|----------------------------------------------------------------------------------------------------|----------------------------------------------------------------------------------------------------|----------------------------------------------------------------------------------------------------|----------------------------------------------------------------------------------------------------|----------------------------------------------------------------------------------------------------|
| ← → ヾ ↑  > 제 > 모                                                                                                    | ٽ × <                                                                                                    |                                                                                                    |                                                                                                    | م                                                                                                   |
| 컴퓨터 설정 변경                                                                                                    |                                                                                                    | 보기 기준: 작은 아이콘 ▼                                                                                                    | 장치 추가 프린터 추가 인쇄 작업 목록 보기 인쇄 서버 속성 장치 제거<br>· 프린터 (39)                                                                                                    | <b>■ ▼ ?</b>                                                                                        |
| <ul> <li>♣ BitLocker 드라이브 암호화</li> <li>▲ 관 Windows Defender 방화벽</li> <li>▲ 금종</li> <li>책 너트워크 및 공유 센터</li> <li>④ 메일</li> <li>★ 삼안 및 유지 관리</li> <li>록 색 관리</li> <li>적 산리</li> <li>④ 시스템</li> <li>④ 인텔© 그래픽 설정</li> <li>ዹ 작업 표시줄 및 탐색</li> <li>월 저장소 공간</li> <li>④ 접근성 센터</li> <li>달 파일 탐색기 옵션</li> </ul> | ■ Configuration Manager             ● 관리 도구             ● 기본 프로그램             ● 기본 프로그램             ● 기본 프로그램             ● 도기화 센터             ■ 문제 해결             ● 문서 인식             ● 음성 인식             ● 유성 인식             ● 자격 증명 관리자             ● 장신 원 옵션             ● 국산 은 전원             ● 전원 옵션             ● 금성 인식             ● 가입 음선             ● 금성 인식             ● 전원 옵션             ● 파일 히스토리 | 값 RemoteApp 및 데스크톱 연결         ☆ 국가 또는 지역         ☆ 날짜 및 시간         값 마우스         ☆ 백업 및 복원(Windows 7)         값 바업 및 복원(Windows 7)         값 사용자 계정         값 소리         값 인터넷 옵션         값 자동 실행         값 전화 및 모뎀         값 전화 및 모뎀         값 기보드         값 프로그램 및 기능 | 월기(0)         사 전에서 열기(E)         오라이마 E560         Berlies Printer         오라이마 G560         Berlies Printer         오라이마 G560         Canon G3010         오라이마 G560         Canon G3010         오라이마 G560         오라이마 G560         Berlies Printer         오라이마 G560         오라이마 G560 <th>Canon Generic<br/>FAX Driver (FAX)<br/>Canon LBP3000<br/>Series PCL5e<br/>Canon LBP3000<br/>Series PCL5e</th> | Canon Generic<br>FAX Driver (FAX)<br>Canon LBP3000<br>Series PCL5e<br>Canon LBP3000<br>Series PCL5e |
|                                                                                                    | - 6시 곳 드린니 - 귀                                                                                                    | 셀 프린디 한국 - 미구프 포근국 ·<br>인쇄 목록 있으면 취소(삭제)                                                                                                    |                                                                                                    |                                                                                                    |
| 프린터(P) 문서(D) 보기(V)<br>문서 이름<br><mark>페 테스트 페이지</mark> 일시 중<br>다시 시<br>취소(C)<br>속성(R)                                                                                                    | 상태 소유자<br>지(A)<br> 작(S)                                                                                                    | - □ ×<br>페이지 크기 제출<br>1 9.00MB 오전 10:00:48 202                                                                                                    |                                                                                                    |                                                                                                    |
| <                                                                                                    |                                                                                                    | >                                                                                                    |                                                                                                    |                                                                                                    |

선택한 문서를 취소합니다.

| 📾 장치 및 프린터                                                                                                    | - 0                               | ×        | 📾 장치 및 프린터 –                                                                                                    | · □ ×                  |  |
|----------------------------------------------------------------------------------------------------|-----------------------------------|----------|----------------------------------------------------------------------------------------------------|------------------------|--|
| ← → ▼ ↑ 韓 ≪ 모 → 장치 ♥ ♂                                                                                                    |                                   | <i>م</i> | ← → ▼ ▲ 《 모 → 장치 ▼ ♂ 장치 및 프린터 검색                                                                                     | م                      |  |
| 장치 추가 프린터 추가 인쇄 작업 목록 보기 인쇄 서비 속성 장치 제거                                                                                                    |                                   |          | 장치 추가 프린터 추가 인쇄 작업 목록 보기 인쇄 서버 속성 장치 제거                                                                              | ⊾ - (?)                |  |
| ◇프린터(39)                                                                                                    |                                   | ^        |                                                                                                    | Î                      |  |
| 열기(0)<br>새 차에서 연기(5)                                                                                                    |                                   |          |                                                                                                    |                        |  |
| 11 8 에서 일기(5)                                                                                                    |                                   |          | Canon PRO-100 Canon PRO-300 Canon PRO-500 Canon PRO-521 Canon PRO-540 Canon SELPHY<br>series series series CP1300 WS | Canon TS5300<br>series |  |
| Canon E560<br>series Printer Canon G3010<br>series Outh 기본 프린터로 설정(A) Canon G7000<br>series Outh 기본 설정(G) Canon G7000<br>series Outh 기본 설정(G)                                                                                                    | Canon Generic<br>FAX Driver (FAX) | 0        | 🧢 🧢 🛜 종 🛸 I                                                                                                    |                        |  |
| ·····································                                                                                                    |                                   |          | Canon TS6300 Canon TS8100 Canon TX-5300 Fax Interaction Fax iR-ADV 4245 M                                            | 1F732C/734C/7          |  |
| ◆ 장치 제거(V)                                                                                                    |                                   |          | series series                                                                                                    | 35C                    |  |
| Canon Generic Canon iPF771 문제 해결(1) Canon<br>Plus UFR II 속성(R) UFRII LT                                                                                                    | Canon LBP3000<br>Series PCL5e     | D        |                                                                                                    |                        |  |
|                                                                                                    |                                   |          |                                                                                                    |                        |  |
|                                                                                                    |                                   |          | Microsoft Print Microsoft XPS OneNote 16으로 OneNote for<br>to PDF Document 보내기 Windows 10<br>Writer                   | ~                      |  |
|                                                                                                    |                                   |          | OneNote for Windows 10 모델: Microsoft Software Printer Driver                                                         |                        |  |
| Canon Canon Canon Canon Canon Canon Canon Canon Canon Canon Canon Canon Canon Canon Canon Canon Canon Canon Canon Canon MacOtali Canon Canon Canon Canon Canon MacOtali Canon Canon Canon Canon Canon Canon Canon Canon MacOtali Canon Canon Canon Canon Canon Canon MacOtali Canon Canon Canon Canon Canon MacOtali Canon Canon Canon MacOtali Canon Canon MacOtali Canon Canon Canon MacOtali Canon Canon MacOtali Canon Canon MacOtali Canon Canon MacOtali Canon Canon MacOtali Canon Canon MacOtali Canon Canon MacOtali Canon MacOtali Canon MacOtali Canon MacOtali Canon MacOtali Canon Canon MacOtali Canon MacOtali | for Canon Inkjet Mu               | ıltifu   | 범수: 가상 프린터<br>상태: 0개 문서 대기 중                                                                                         |                        |  |
| 모델: Inkjet Multifunction P상태: 연결되어 있지 않음                                                                                                    |                                   |          |                                                                                                    |                        |  |

삭제할 프린터 선택 – 마우스 오른쪽 버튼 – 장치 제거 – 다른 임의의 프린터 선택 – 인쇄 서버 속성 클릭 • 장치 제거가 되지 않으면, 장치 제거 아래 '문제 해결 ' 을 클릭 후, 문제의 유.무와 무관하게, 첫번째 확인 단계가 표시되면, 문제 해결 창을 닫고, 재시도 합니다.

| 🖶 인쇄 서버 속성 🛛 🕹 🕹                              | 🖸 프로그램 및 기능                         |                                                                                           | – 🗆 X                   |
|-----------------------------------------------|-------------------------------------|-------------------------------------------------------------------------------------------|-------------------------|
|                                               | ← → ヾ ↑ 🖬 ≪ 모 › 프                   | 프로 🗸 👌 프로그램 및 기능 검색                                                                       | م                       |
| 양식 포트 드라이버 보안 고급                              | 제어판 홈                               | 프로그램 제거 또는 변경                                                                             |                         |
| AW130                                         | · 실시된 입대이트 오기<br>♥ Windows 기능 켜기/끄기 | 프로그램을 제거하려면 목록에서 선택한 후 [제거], [변경] 또는                                                      | <u>÷</u> [복구]를 클릭하십시오.  |
| ~                                             | 네트워크에서 프로그램 설치                      | 구성 ▼ 제거                                                                                   | 8== 👻 😮                 |
|                                               |                                     | 이름                                                                                        | 게시자 ^                   |
| 절시된 프린터 드라이버(P):                              |                                     | Canon CanoScan 9000F II On-screen Manual                                                  | Canon Inc.              |
| 이름 드라이버 및 패키지 제거                              |                                     | Canon E510 series MP Drivers                                                              | Canon Inc.              |
| Capon E560 series Prin                        |                                     | of Canon E3300 series MP Drivers                                                          | Canon Inc.              |
|                                               |                                     | Canon Easy-PhotoPrint EX                                                                  | Canon Inc.              |
| Canon GSOTO Series 사용사 시스템에서 드라이퍼만 세거아시겠습니까 아 |                                     | Canon G2020 series Driver                                                                 | Canon Inc.              |
| Canon G3020 series 디션 드나이미 및 드나이미 패키지를 제거하지겠습 |                                     | 🗑 Canon G6000 series MP Drivers                                                           | Canon Inc.              |
| Canon G6000 series                            |                                     | ố Canon G7000 series MP Drivers                                                           | Canon Inc.              |
| Canon G7000 series ④ 드라이버만 제거(R)              |                                     | S Canon Generic Plus PCL6 프린티 드라이비 제거 프로그램<br>✿ Canon Generic Plus UFR Ⅱ 프린터 드라이버 제거 프로그램 | Canon Inc.              |
| Canon G7000 series F                          |                                     | ☆ Canon Generic 팩스 드라이버 제거 프로그램                                                           | Canon Inc.              |
| Canon Generic FAX D 〇드라이버 및 드라이버 패키지 제거(M)    |                                     | Canon GX7000 series Driver                                                                | Canon Inc.              |
| Canon Generic Plus P                          |                                     | Canon IJ Network Scanner Selector EX2 Canon IJ Network Tool                               | Canon Inc.<br>Canon Inc |
| Capon Generic Plus III 확인 취소                  |                                     | Canon IJ Printer Assistant Tool                                                           | Canon Inc. 🗸            |
|                                               |                                     |                                                                                           | >                       |
|                                               |                                     | Canon Inc. 세움 버전: 1.01                                                                    |                         |
| Canon IPF//1 X64 유영 3 - 사용사 모드                |                                     |                                                                                           |                         |
| Canon iR-ADV 4245/42 x64 유형 3 - 사용자 모드        |                                     |                                                                                           |                         |
|                                               |                                     |                                                                                           |                         |
| 추가(D) 제거(R) 속성(E)                             |                                     |                                                                                           |                         |
| ♥드라이버 설정 변경(G)                                |                                     |                                                                                           |                         |
| 드라이버 _ 산제할 프리터 서태 _ 제                         | 거 탯 클리 _ 드라이버!                      | 마 제거 서태 _ 화이                                                                              |                         |
|                                               |                                     |                                                                                           |                         |
| 제어판 – 프로그램 및 기능 – 삭제힐                         | : 드라이버가 있으면 식                       | 허                                                                                         |                         |
|                                               |                                     |                                                                                           |                         |
| 느라이버 삭제 되면, 컴퓨터 새 시작                          | [우, 느라이버 실시 얍[                      | 니 나 [.                                                                                    |                         |
|                                               |                                     |                                                                                           |                         |